# IT KONPAS ... bezpečně mořem informací ... s námi se neztratíte

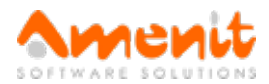

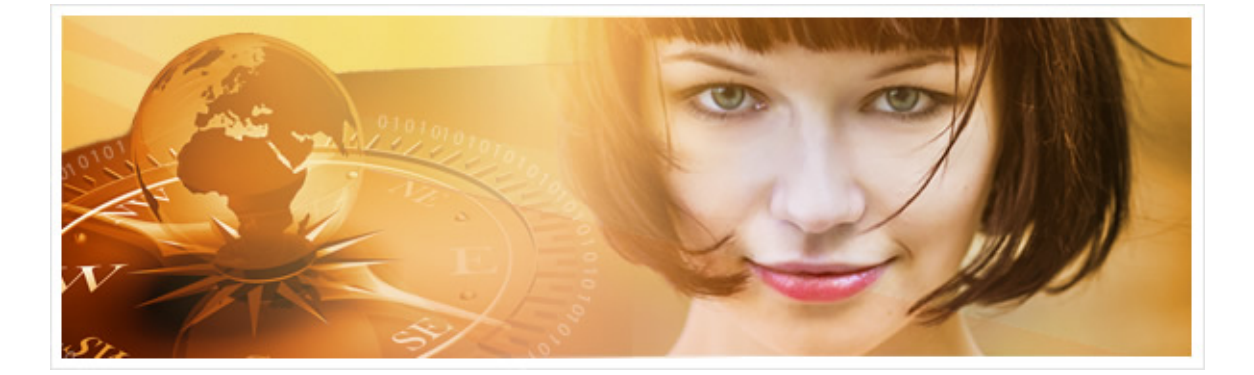

# V 62. čísle IT Kompasu jsme pro Vás připravili:

Vybrané aktuality ze světa IT Tipy — Triky Soutěž Vtip pro dobrou náladu

# Vybíráme zajímavé aktuality:

Ani uživatelé počítačů Apple nejsou v bezpečí před šifrovacími potvorami Uživatelé počítačů s MAC OS X se podle bezpečnostních odborníků ocitli v ohrožení. Více...

#### Objem mobilních potvor se v roce 2015 ztrojnásobil

Počet malwarových programů, které cílily v roce 2015 na uživatele mobilních zařízení, se oproti roku 2014 více než ztrojnásobil. Více...

Více aktualit naleznete na www.AntiviroveCentrum.cz nebo na Facebooku.

# Tipy a triky

### Jak ve Windows 10 aktivovat režim hibernace?

Mnoho uživatelů při ukončení práce s počítačem stále opomíjí možnost počítač takříkajíc uspat či hibernovat. Jde o dva speciální režimy, kterými lze velice efektivně nahradit klasické vypnutí počítače. Režim spánku počítač uvede do stavu snížené spotřeby například vypne displej a zastaví pevné disky, ale počítač v tomto stavu stále spotřebovává energii ze sítě či z baterie. Tento režim je vhodný pro krátkodobé přerušení práce, třeba při obědě nebo přestávce na kafíčko. Druhý režim, hibernace, je energeticky shodný s vypnutím počítače, ale s jedním podstatným rozdílem - při hibernaci počítač uloží obsah paměti do chráněného souboru na disku a počítač vypne s tím, že po opětovném zapnutí se vrátíte přesně do toho místa, kde jste skončili. Tedy se spuštěnými aplikacemi, otevřenými dokumenty nebo otevřenými internetovými stránkami. Nemusíte tedy znovu klikat a otevírat soubory či webové stránky.

Ve výchozím nastavení ale ve Windows 10 režim hibernace není dostupný z nabídky Start přes volbu Vypnout a je potřeba operační systém "přesvědčit", aby hibernaci nabízel. V pravém dolním rohu klikněte na ikonku Centrum akcí a pak na volbu Všechna nastavení. V otevřeném okně - v jeho pravém horním rohu ve vyhledávacím chlívečku napište "Napájení" a počkejte, až počítač vyhledá položku Nastavení napájení a režim spánku, na kterou následně přejděte kliknutím. Dále klikněte na Další nastavení napájení - otevře se okno, které možná znáte

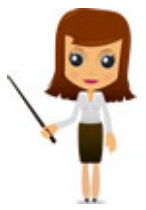

z předchozích verzí Windows. Zde vlevo pokračujte kliknutím na volbu **Nastavení** tlačítka napájení a pak v pravé horní části na **Změnit nastavení, které není nyní** k dispozici. V dolní části okna se pod položkou **Nastavení vypnutí** objeví možnosti, které se budou zobrazovat pod tlačítkem **Vypnout** v nabídce **Start**. Zafajfkujte políčko u **Hibernace**, uložte nastavení a pak v nabídce **Start** pod tlačítkem **Vypnout** bude režim **Hibernace dostupný**.

### Jak na nahrávání dění v počítači se zvukovým záznamem?

Už se Vám určitě stalo, že byste si rádi nahráli třeba postup práce na počítači nebo nějakou prezentaci. Existuje více možností záznamu činnosti na počítači a my vybíráme jednu z nich. Doporučujeme zdarma použitelný program **CamStudio**. CamStudio je aplikace určená k nahrávání veškeré aktivity na obrazovce Vašeho počítače (a zaznamenává také zvuk) do videosouboru. Výsledným videem je AVI soubor, který je však možno převést na (vhodný pro přenos po síti, streamování) soubor SWF. Můžete si také zvolit, zda chcete nahrávat zvuk z reproduktorů nebo z mikrofonu. Tento software si můžete stáhnout <u>zde</u>.

CamStudio se dá tedy využít pro:

Demonstrování nějakého programu a jeho schopností. Tvorbu video návodů a tutoriálů. Představení služeb a možností různých produktů. Zaznamenat průběh řešení opakujícího se problému s počítačem pro pozdější využití.

# Soutěž

#### Vyhodnocení minulé soutěže:

Na otázku z minulého vydání elektronického magazínu IT Kompas odpověděl správně a z mnoha správných odpovědí byl vylosován pan Sedlák z Bolehoště, kterému tímto gratulujeme k výhře softwaru <u>Norton Security Standard</u> pro 1 uživatele na rok zdarma.

Otázka zněla: Co je označováno zkratkou "EULA"?

#### Správná odpověď měla být:

EULA (End-User-License-Agreement) je licence pro koncového uživatele softwaru určující, co uživatel smí a nesmí dělat. Je možné, aby byl zdrojový kód open source, ale výsledný produkt už spadá pod EULA, kde se hovoří o zákazu editace a šíření tohoto programu. Více informací naleznete <u>zde</u>.

## Nová otázka:

Co je označováno pojmem "Vishing"?

Ze správných odpovědí vylosujeme výherce, který od nás získá software <u>Avira Antivirus Pro</u> pro 1 uživatele na rok zdarma.

Odpovědi pište do 22. 3. 2016 na e-mail amenit@amenit.cz.

Správnou odpověď a výherce uveřejníme v příštím čísle. **Pokud se chcete co nejdříve dozvědět, zda jste vyhráli**, staňte se našimi přáteli na Facebooku. Tam se informace o výherci objeví jako první.

# Vtip pro dobrou náladu

Přijde pacient k doktorovi: "Pane doktore, já mám sklerózu!" "Od kdy?" "Co od kdy?"

Vydání IT Kompasu od 1. čísla naleznete zde.

Tým Antivirového Centra

Amenit s.r.o.

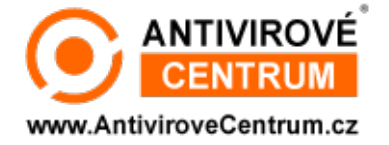

Nechcete-li již nikdy dostávat e-maily tohoto typu, klikněte na odkaz pro odhlášení ze seznamu příjemců.